## 選課步驟說明

## 步驟一:進入選課系統

| 中國醫藥大學 選課                                               | 系統 CMU C                                                       | ourse Sele                                            | ection System                                                                                                    | 首頁                                                 | 進入選課系統                                                  | 選課說明▼                       | 系統連結▼                | 學校首頁                 | Englisi     |
|---------------------------------------------------------|----------------------------------------------------------------|-------------------------------------------------------|----------------------------------------------------------------------------------------------------|----------------------------------------------------|---------------------------------------------------------|-----------------------------|----------------------|----------------------|-------------|
|                                                         | 109                                                            | 學年度                                                   | 第一學期網路                                                                                                    | <b>洛</b> 選                                         | 課時段:                                                    | 分配                          |                      |                      |             |
| 使用範圍:全校學生<br>舊生初選開放時段:109<br>新生、轉學生、復學生初<br>全校學生加退選開放時的 | /06/01(一) 12:30 ·<br>]避開放時段:109<br>ξ:109/10/05(一) <sup>·</sup> | ~ 109/06/05(∄<br>9/09/02(三)12:<br>12:30~109/10/       | ī) 13:00<br>30~109/09/07(—) 13:00<br>'19(—) 13:00                                                                                                  |                                                    | 03                                                      | N.S.                        |                      |                      |             |
| 選課事項                                                    | 學年度                                                            | 選課開放時段                                                | 說明                                                                                                    |                                                    |                                                         |                             |                      |                      |             |
| 學生開始填寫「教師教學意<br>見調查問卷」                                  | 108學年度第三學<br>期                                                 | 109/05/25(—)<br>13:00                                 | <ul> <li>學生開始填寫「教師教</li> <li>開放學生查詢課程。</li> </ul>                                                                                                  | 牧學意見調                                              | 調査問卷」。                                                  |                             |                      |                      |             |
| 舊生初選開放                                                  | 108學年度第二學<br>期                                                 | 109/06/01<br>12 : 30<br>II<br>109/06/05(五)<br>13 : 00 | <ul> <li>開放初選及查詢人數</li> <li>體育選課請至體育室銷</li> <li>通識選課請至通識契償</li> <li>生物化學、中醫學概調</li> <li>課,詳述如下:</li> <li>選課路徑:共同整合調</li> <li>選取,超過選課人數」</li> </ul> | 周頁查詢邊<br>晉中心網員<br>論、生物約<br><b>課程(</b> 台中;<br>二限,以指 | 豐課須知<br>員詳閱選課須知<br>統計學為共同整合部<br>水蒲校區)→年級:<br>由籔處理。(參考註: | ₹程(台中校本著<br>2年級,加選課<br>五所述) | 邹2年級)(必修)<br>程,才算完成選 | ),供學生自行:<br>:課,選課系統/ | 選班上<br>將不主動 |

## 步驟二:登入選課系統

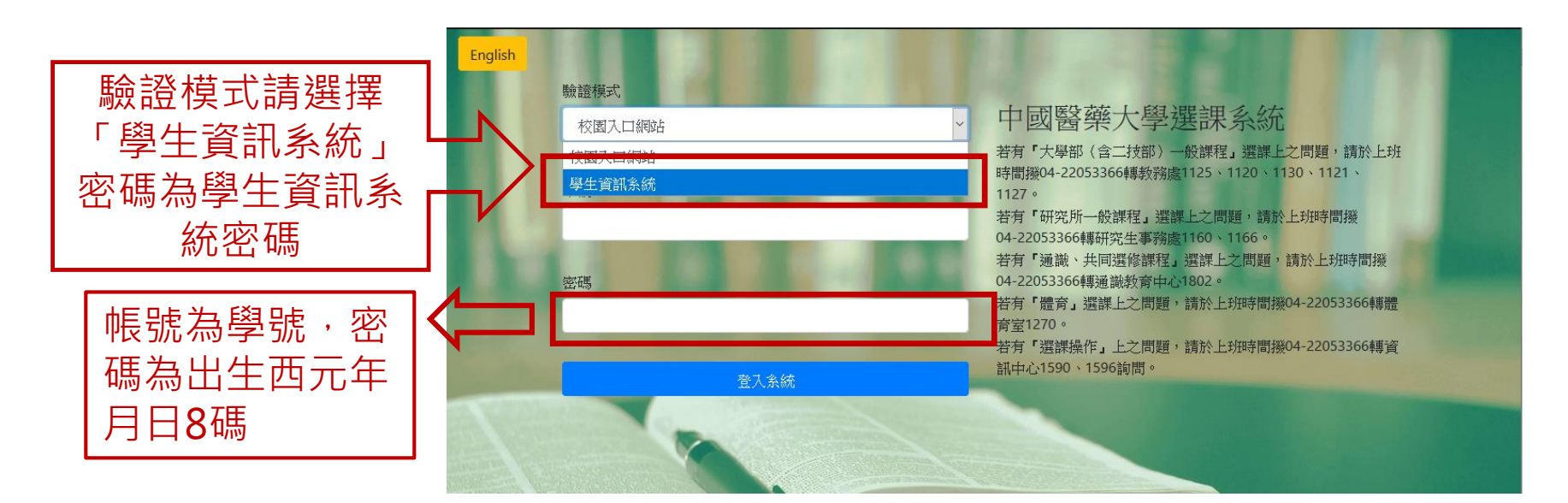

## 步驟三:系所選「開課系所」,例如欲修為基礎解剖學,系所選醫學院(可在課程查詢系統查看),年級皆選「一年級」。

| English 👎                                                                                                    | 中國醫藥大學選課系統                                                                                                    |                                                                                                    |                                                                                                    |                                                                                                    |                      | 學                                                                                                    | 分上限: 28 學分下限: 9 已選學分: 13                                                                                  |
|----------------------------------------------------------------------------------------------------|----------------------------------------------------------------------------------------------------|----------------------------------------------------------------------------------------------------|----------------------------------------------------------------------------------------------------|----------------------------------------------------------------------------------------------------|----------------------|----------------------------------------------------------------------------------------------------|----------------------------------------------------------------------------------------------------|
| 査<br>糸所: 公共<br>年級: 一年                                                                                                    | ★ 第 ▼ 節的課<br>< 第 ⊈ 學院<br>F級 ▼                                                                                                    | 程(不分条所)<br>▼                                                                                                    |                                                                                                    |                                                                                                    |                      |                                                                                                    |                                                                                                    |
| 可選課程演                                                                                                    | 青單                                                                                                    |                                                                                                    |                                                                                                    |                                                                                                    |                      | 已選之課程清單                                                                                                    |                                                                                                    |
| 7 O BF<br>7 O BF<br>7 O BF                                                                                                    | 5000002/A, 獨立研究-母<br>5000003/A, 獨立研究-母<br>5000003/B, 獨立研究-母<br>在欲選課:                                                                                                    | 環衛生科學類 2<br>そ全衛生類 2學分<br>そ全衛生類 2學分<br>そ全衛生類 2學分<br>日本前 面點1<br>マン 調田21達 1                                                                      | <sup>學分,</sup> 選修<br>,選修<br>,選修<br>取加號,勇                                                                                                    | 系統會將該課程                                                                                                    |                      | <ul> <li>?</li> <li>?</li></ul> | 運動心理學,2學分,必修<br>運動生理學實驗,1學分,必修<br>健康體適能學,2學分,必修<br>運動傷害防護學,2學分,必修<br>運動傷害防護學實驗,2學分,必修<br>運動傷害防護學實驗,2學分,必修 |
|                                                                                                    | 帶進已選.<br>                                                                                                    | 之林住/月-                                                                                                    | ≠(/⊔/J)                                                                                                    |                                                                                                    |                      | ? 💼 11000226/A,                                                                                                    | 健康體適能學實驗,1學分,必修                                                                                           |
|                                                                                                    | 帶進已選.<br><sub>期日<sup>星期一</sup></sub>                                                                                                    |                                                                                                    | ≢(1))                                                                                                    |                                                                                                    | 期六                   | 7 💼 11000226/A,                                                                                                    | 健康體適能學實驗,1學分,必修                                                                                           |
| <u>星</u><br>1                                                                                                    | 帶 廷 已 選<br>期日<br>健康體涵能學                                                                                                    |                                                                                                    | 星期三星期四                                                                                                    | 星期五星                                                                                                    | 期六                   | ? <b>≘</b> 11000226/A,                                                                                                    | 健康體適能學實驗,1學分,必修                                                                                           |
| <u>星</u><br>1<br>2                                                                                                    | 帶 廷 已 選<br>期日 <sup>星期一</sup><br>健康體適能學<br>健康體適能學                                                                                                    |                                                                                                    | <b>星</b> 期三星期四                                                                                                    | 星期五 星                                                                                                    | <u>期六</u>            | ? <b>≘</b> 11000226/A,                                                                                                    | 健康體適能學實驗, 1學分, 必修                                                                                         |
| <u>星</u><br>1<br>2<br>3<br>3                                                                                                    | 併建已選 期日星期→ 健康體適能學 健康體適能學 健康體適能學                                                                                                    | 星期二                                                                                                    | 星期三星期四<br>                                                                                                    | <br>星期五   星<br>                                                                                                    | <u>期六</u>            | ₹ 🔒 11000226/A,                                                                                                    | 健康體適能學實驗, 1學分, 必修                                                                                         |
| <u>星</u><br>1.<br>2.<br>3.<br>4.<br>midday                                                                                                    | 第 廷 已 選       期日     星期一       健康體適能學       健康體適能學習驗       健康體適能學習驗       健康體適能學習驗                                                                                                    | ✓ □木 作主 /月 ·<br>星期二 運動心理學 運動心理學                                                                                                    | 基期三星期四                                                                                                    |                                                                                                    | <u>期</u> 六<br>二<br>二 | ₹ 🔒 11000226/A,                                                                                                    | 健康體適能學實驗, 1學分, 必修                                                                                         |
| <u>星</u><br>1 2<br>3 2<br>4<br>midday                                                                                                    | <ul> <li>帶 廷 已 選</li> <li>期日 星期一</li> <li>健康體適能學</li> <li>健康體適能學</li> <li>健康體適能學 19%</li> <li>健康體適能學 19%</li> </ul>                                                                                                    | ▲ 雨木 作主 /月 -<br>星期二 ////////////////////////////////                                                                                          |                                                                                                    | 星期五 星                                                                                                    | 期六                   | ₹ <b>11000226/A</b> ,                                                                                                    | 健康體適能學賞驗, 1學分, 必修                                                                                         |
| 星           1           2           3           4           midday           5           6                                                                                                    | <ul> <li>(中 廷 已 選)</li> <li>(建 期一)</li> <li>(健康體適能學)</li> <li>(健康體適能學)</li> <li>(健康體適能學)</li> <li>(健康體適能學)</li> <li>(健康體適能學)</li> </ul>                                                                                                    | ▲ F木 作主 /月 -<br>「運動心理學」<br>「運動心理學」<br>運動生理學」<br>運動生理學」                                                                                        | <u> 星期三</u> 星期四<br>                                                                                                    | 星期五     星       「        「        「        「        「        「        「        「        「        「        「        「        「        「        「        「        「        「        「        「        「        「        「        「        「        「        「        「        「        「        「        「        「        「        」        」        」        」        」        」        」        」        」        」        」        」                                                                                                    | 期六                   | ? <b>≙</b> 11000226/A,                                                                                                    | 健康體適能學賞驗,1學分,必修                                                                                           |
| <u>星</u><br>1.<br>2.<br>3.<br>4.<br>midday<br>5.<br>5.<br>5.<br>2.<br>6.<br>7.                                                                                                    | <ul> <li>帶 廷 已 選</li> <li>期日 星期一</li> <li>健康體適能學</li> <li>健康體適能學</li> <li>健康體適能學(19)</li> <li>健康體適能學(19)</li> </ul>                                                                                                    | 二 日本 作主 /月 -     「    「    「    「    東    新    二    二                                                                                         | <u><br/>星期三</u><br>星期三<br>星期四<br>運動傷害防<br>運動傷害防<br>運動傷害防                                                                                               | 星期五 星<br>五<br>五<br>葉<br>琴<br>運動傷害防護學實驗<br>方護學運動傷害防護學實驗<br>運動傷害防護學實驗                                                                                                    | 期六                   | ₹ 🔒 11000226/A,                                                                                                    | 健康體適能學實驗, 1學分, 必修                                                                                         |
| 星           1           2           3           4           midday           5           6           7           8                                                                                                    | <ul> <li>帶 廷 已 選</li> <li>期日 星期一</li> <li>健康體適能學</li> <li>健康體適能學 1</li> <li>健康體適能學 1</li> <li>健康體適能學 1</li> </ul>                                                                                                    | ∠ □木 个主 /月 -<br>星期二 運動心理學 運動小理學 運動生理學 運動生理學 運動生理學 運動生理學 運動生理學 運動生理學 運動生理學                                                                     | <u><br/>星期三</u> 星期四<br>運動傷害防<br>運動傷害防                                                                                                    | 星期五 星<br>京護學運動傷害防護學實驗<br>方護學運動傷害防護學實驗<br>運動傷害防護學實驗<br>運動傷害防護學實驗<br>運動傷害防護學實驗                                                                                                    | 期六                   | ₹ 🔒 11000226/A,                                                                                                    | 健康體適能學實驗, 1學分, 必修                                                                                         |
| 「<br>1. 2<br>2. 3<br>4. 3<br>midday<br>5. 5<br>6. 3<br>7. 4<br>8. 3<br>9. 3<br>9. 4<br>1. 1<br>1. 1 | <ul> <li>(帶 廷 已 選)</li> <li>期日 星期一</li> <li>健康體適能學</li> <li>健康體適能學 [1]</li> <li>健康體適能學 [1]</li> <li>健康體適能學 [1]</li> <li>健康體適能學 [1]</li> <li>(1)</li> <li>(2)</li> <li>(3)</li> <li>(4)</li> <li>(4)</li></ul> | ∠ п木 个主 /月 -                                                                                                    | <u><br/></u>                                                                                                    | 星期五<星                                                                                                    |                      | ₹ <b>11000226/A</b> ,                                                                                                    | 健康體適能學實驗, 1學分, 必修                                                                                         |
| 星           1         1           2         1           3         1           4         1           midday         5           5         1           6         1           7         1           8         1           9         1           A         1                                                                                                    | <ul> <li>(帶 廷 已 選)</li> <li>期日 星期一</li> <li>健康體適能學</li> <li>健康體適能學</li> <li>健康體適能學</li> <li>健康體適能學</li> </ul>                                                                                                    | <ul> <li></li></ul>                                                                                                    | <u> 星期三</u> 星期四<br>運動傷害防<br>運動傷害防                                                                                                    | 星期五     星       日本     日本       日本     日本       日本     日本       日本     日本       日本     日本       月護學運動傷害防護學賞驗     運動傷害防護學賞驗       運動傷害防護學賞驗     運動傷害防護學賞驗       運動傷害防護學賞驗     1       運動傷害防護學賞驗     1       運動傷害防護學賞驗     1                                                                                                    | 期六                   | ₹ <b>11000226/A</b> ,                                                                                                    | 健康體適能學實驗, 1學分, 必修                                                                                         |
| 星           1         2           3         3           4         3           5         5           6         6           7         2           8         9           A         5           B         6                                                                                                    | 併在已進       期日     星期一       健康體適能學       健康體適能學<br>健康體適能學<br>健康體適能學<br>調驗       健康體適能學<br>調驗       健康                                                                                                    | ▲ R本 代主 /月 -<br>星期二 運動心理學 運動小理學 運動生理學 運動生理學 運動生理學 運動生理學 運動生理學 運動生理學 運動生理學                                                                     | <ul> <li>星期三 星期四     </li> <li>運動傷害防     </li> <li>運動傷害防     </li> </ul>                                                                               | 星期五     星       1     1       1     1       1     1       1     1       1     1       1     1       1     1       1     1       1     1       1     1       1     1       1     1       1     1       1     1       1     1       1     1       1     1       1     1       1     1       1     1       1     1       1     1       1     1       1     1       1     1       1     1       1     1       1     1       1     1       1     1       1     1       1     1       1     1       1     1       1     1       1     1       1     1       1     1       1     1       1     1       1     1       1     1       1     1 |                      | ₹ <b>11000226/A</b> ,                                                                                                    | 健康體適能學賞驗, 1學分, 必修                                                                                         |
| 星           1         二           2         二           3         二           4         二           midday         5           5         二           6         二           7         二           8         二           9         二           A         二           D         二                                                                                                    | 第 廷 已 選         期日       星期一         健康體適能學       健康體適能學 1999         健康體適能學 1999       健康體適能學 1999         健康體適能學 1999       1         1       1         2       1         3       1         4       1         5       1         6       1         7       1         8       1         9       1         10       1         11       1         12       1         13       1         14       1         15       1         16       1         17       1         18       1         19       1         19       1         10       1         10       1         11       1         12       1         13       1         14       1         15       1         16       1         17       1         18       1         19       1         10       1                                                                                                    | ∠ □木 个主 /月 →<br>星期二 「運動心理學」 「運動心理學」 運動生理學 運動生理學 運動生理學 運動生理學 運動生理學 運動生理學 運動生理學 運動生理學 運動生理學 運動生理學 運動生理學 三、一、一、一、一、一、一、一、一、一、一、一、一、一、一、一、一、一、一、一 | 室期三 星期四<br>星期三 星期四<br>3<br>運動傷害防<br>運動傷害防<br>3<br>運動傷害防<br>3<br>二<br>二<br>二<br>二<br>二<br>二<br>二<br>二<br>二<br>二<br>二<br>二<br>二<br>二<br>二<br>二<br>二<br>二 | 星期五     星       1     1       1     1       1     1       1     1       1     1       1     1       1     1       1     1       1     1       1     1       1     1       1     1       1     1       1     1       1     1       1     1       1     1       1     1       1     1       1     1       1     1       1     1       1     1       1     1       1     1       1     1       1     1       1     1       1     1       1     1       1     1       1     1       1     1       1     1       1     1       1     1       1     1       1     1       1     1       1     1       1     1       1     1       1     1 |                      | 2 î 11000226/A,                                                                                                    | 健康體適能學賞驗, 1學分, 必修                                                                                         |